**万士科授** H300C 操作說明

歡迎您使用本公司生產的電腦雕刻機控制系統。本說明書詳細介紹了本雕刻 機控制系統的特點以及各個功能的詳細操作,並配以大量實例和圖表加以說明。 在使用雕刻機之前請您仔細閱讀本操作說明書,以確保正確使用電腦雕刻機,防 止意外事故發生。並請妥善保存此說明書,以便隨時查閱。

本系統是基於嵌入式平臺的專業 CNC 控制器,不需要配置 PC 機,獨立運行。 系統採用嵌入式作業系統,不會感染電腦病毒。系統採用先進的自我調整速度前 瞻控制演算法,樣條插補,具有加工效率高、加工表面品質好的特點。操作簡單、 易學易懂,安裝方便,佔用體積小,適用於各種雕刻機、雕銑機、切割機。

## 1.1 注意事項

#### 保證安全及其正確使用

為了保證雕刻機的安全和正確使用,使用之前請閱讀該手冊。閱讀完該手冊 之後,手冊要放在隨手能拿到的位置以便需要時快速參考。

## 勿讓小孩接觸雕刻機

以下是安全操作要點的說明,請嚴格遵守。

## 確保接地安裝

- 必須使用接有地線的三芯插座。
- 如果不接地,一旦漏電,會造成操作人員
   受到電擊的傷害。同時有可能燒壞機器或介面。

## 不得把雕刻機放在臨水,有雨有雪的地方。

- 如果這樣,一旦漏電,會造成電擊或火災。
- 如果雕刻機電腦控制器冒煙、發熱、有異味
   或功能不正常,請不要繼續使用。要關掉電源,
   從電源插座撥出電源線。

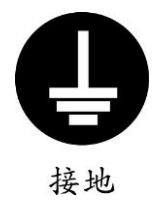

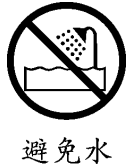

● 在這種狀態下繼續使用雕刻機,會造成電擊或火災。

#### 在雕刻機移動和主軸電機轉動時要小心。

- 在雕刻機工作時,手一定要離開刀頭。
- 保持您的手、頭髮、領帶、毛巾等離開雕刻機移動部件。

不要在陽光直射、空調器直接氣流的地方使用或放置雕刻機。

- 這樣放置會削弱雕刻機的性能。
- 不要在雕刻機的控制箱上放置任何盛水或
   其它流體的容器。
- 流液滲入控制器,會因短路而造成電擊或火災。
- 如有水或異物進入電腦控制器,請停止使用,關掉電源並從電源插座上撥出 電源線。

# 雕刻機四周要有足夠的空間,以防止加工時材料或機器移動部件碰撞四周的物品。

- 這樣會使加工工件變形或雕刻移動部件損壞。
- 每次加工完畢後應及時清掃雕刻機台板與機身上加工的廢屑。
- 這樣才能保證雕刻機的加工精度及使用壽命。

不要擅自給機器傳動部分加任何固體潤滑油。

- ●這樣會影響機器的傳動靈活性。
- ●請在廠家或銷售商專業人員指導下,只對機器軌道部分進行潤滑。

在室內溫度地於零度以下的工作環境,如果長時間不使用機器,請將 主軸水管中的水抽淨。

●否則會造成水管上凍,水流不暢,造成主軸燒毀。

●或是在水箱中加融于水的防凍液。

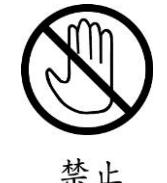

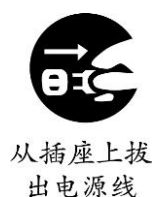

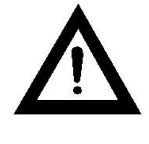

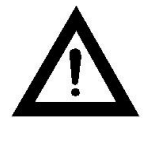

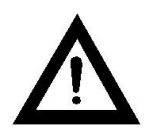

## 1.1.1 雕刻機安裝環境

- ◆ 地面堅固;
- ◆ 避免陽光直射;
- ◆ 為保養檢修留一定空間;
- ◆ 空間溫度:5-40℃;
- ◆ 相對濕度:30-95%;
- ◆ 通風要良好。

## 1.1.2 雕刻機使用安全注意事項

- ◆ 嚴禁在強干擾、強磁場環境中使用本產品;
- ◆ 不可帶電插拔操作盒電纜;
- ◆ 注意防水、防塵、防火;
- ♦ 防止金屬等導電物質進入殼內;
- ◆ 嚴禁非授權的拆卸,內部無用戶可修復部件;
- ◆ 插拔隨身碟和其他連線時用力要適度;
- ◆ 長時間不使用,請注意斷電,並妥善保存;
- ◆ 雕刻刀十分鋒利,運行時禁止用手觸摸,以防傷害。也不要用手帕、絲巾接 觸,以防捲入造成傷害或損壞設備;
- ◆ 檢修、調整機器時,必須關閉電源;
- ◆ 操作及維修人員必須經過培訓。

## 1.2 系統特點

- ◆ 相容標準的 G 代碼、PLT、Eng 資料格式。支援主流的 CAD/CAM 軟體,如 ArtCam、 MasterCam、ProE 等,支援 ENG5. 18<sup>~</sup>ENG5. 50 全系列資料;
- ◆ 最大控制軸數:三軸。2-3 軸直線插補、任意 2 軸圓弧插補;
- ◆ 3 軸樣條插補功能,在滿足樣條的條件對小線段進行擬合插補.提高加工表面
   品質;
- ◆ 使用者通過隨身碟實現系統與外部檔交互,完全離線工作;
- ◆ 多段預處理,加工軌跡的自我調整速度前瞻控制,加工速度快、精度高、加 工連續性好;
- ◆ 小線段連續高速度加工,在多種小線段控制演算法中自動選擇效率最高的演算法;
- ◆ 標配 4G 的資料存儲空間,最大可擴展至 32G,支援超大容量的檔加工;
- ◆ 手動,自動加工功能;

- ◆ 跳段執行功能,按照指定加工行號進行加工;
- ◆ 具有中斷點記憶、掉電自動保護功能;
- ◆ 機器故障診斷功能,系統日誌功能;
- ◆ 具有自動回原點;
- ◆ 內置加工檔案管理員:可查看 5M 以下的標準G代碼檔;
- ◆ 最大脈衝輸出頻率:500KHZ;
- ◆ 加減速方式:支援直線,S曲線加減速。

# 第一章 面板按鍵的功能和操作方法

# 2.1 面板按鍵

面板按鍵的排列,如下圖 2-1 所示:

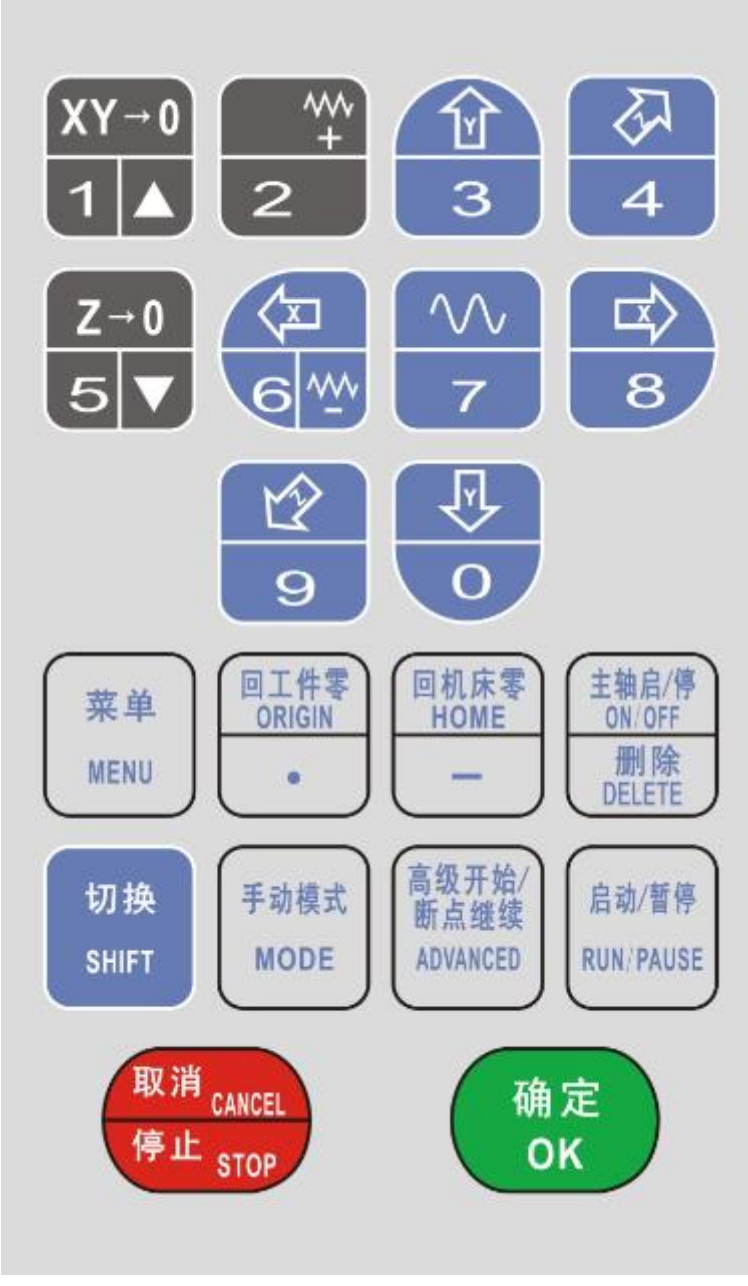

## 圖 2-1 S100 面板按鍵

# 2.2 按鍵的功能介紹

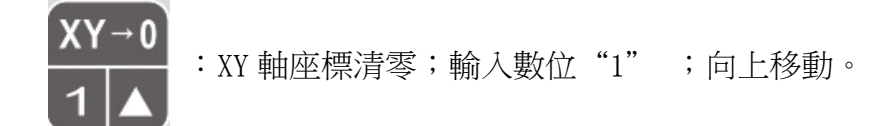

- ~~~` + 2
- :向上翻頁;輸入數位"2"。

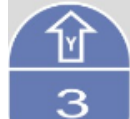

:Y 軸正向移動; 輸入數位 "3" 。

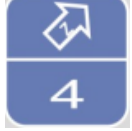

:Z 軸正向移動;輸入數位"4"。

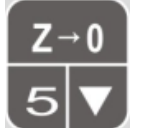

:Z 軸座標歸零; 輸入數位"5"; 向下移動。

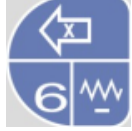

:X 軸負向移動; 輸入數位 "6" ; 向下翻頁。

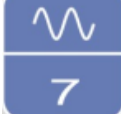

:高速、低速切换;輸入數位"7"。

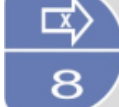

:X 軸正向移動; 輸入數位 "8" 。

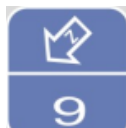

:Z 軸負向移動;輸入數位"9"。

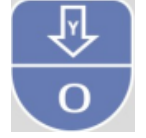

:Y 軸負向移動; 輸入數位"0"。

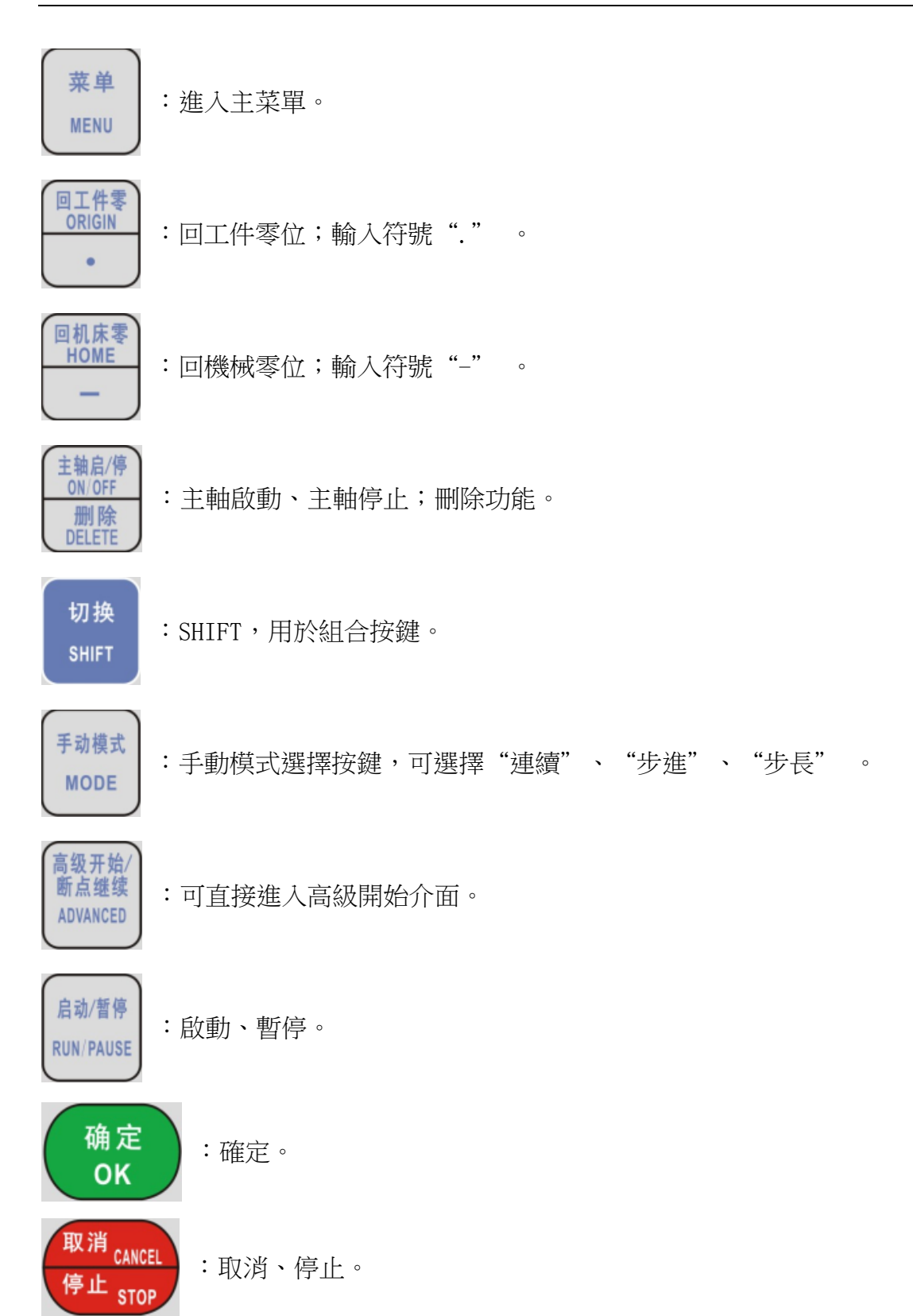

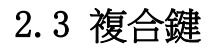

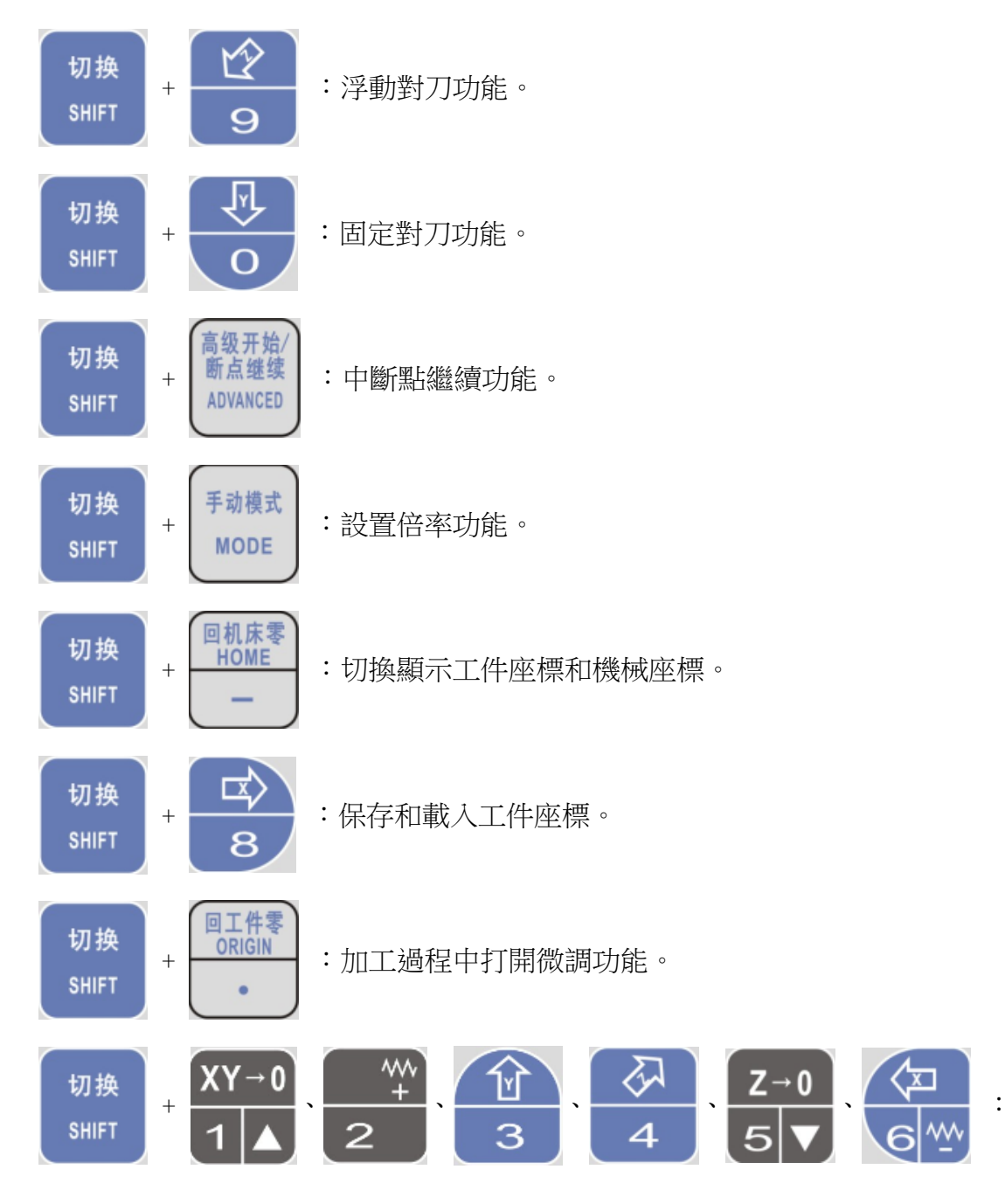

切換 G54-G59 六個工件坐標系。

# 第二章 怎樣輸入加工檔

輸入加工檔:從隨身碟導入,需要用 CAD/CAM 軟體輔助生成加工路徑,通過 隨身碟導入到系統。

# 3.1 從隨身碟導入加工文件

在使用隨身碟導入一個新檔進行加工時,必須將它輸入系統的記憶體中才能 開始進行雕刻,不能從隨身碟直接讀取檔讀取檔直接進行雕刻。

在主介面下按"功能表"按鍵進入主功能表,選擇主功能表中的"加工檔管 理"功能表項目(如圖 3-1 所示):

加工文件管理 机床参数配置 加工参数配置 系统参数配置 高级加工配置

圖 3-1 "主功能表" 視窗

進入下一級功能表後選擇"拷貝檔" (如圖 3-2 所示):

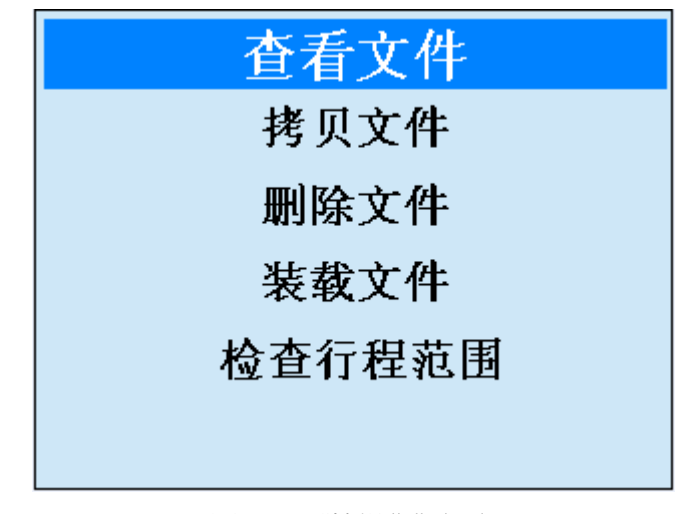

圖 3-2 "檔操作" 視窗

進入下一級功能表後選擇"隨身碟檔列表" (如圖 3-3 所示):

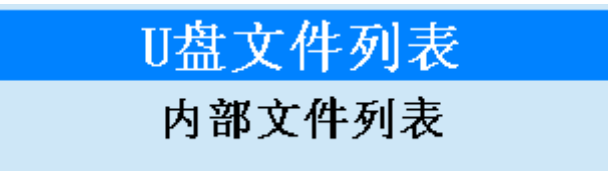

圖 3-3 檔路徑選擇

待系統識別隨身碟後,系統會顯示所有支援的檔案名(如圖 3-4 所示):

| U盘文件列表      |       |          |  |
|-------------|-------|----------|--|
| 加工文件名       | 文件    | 修改时 🔨    |  |
| 鹰.iso       | 7536  | 2012-0   |  |
| 狐狸.nc       | 2     | 2010-0   |  |
| 文档.nc       | 27    | 2012-0   |  |
| 狐狸测试.iso    | 0     | 2009-1   |  |
| ┃火焰佛平行走刀.nc | 3806  | 2012-0   |  |
| │花鸟顶箱柜孔雀图   | 40523 | 2012-0   |  |
| 菊鸟.ENG      | 15847 | 2012-0 🔽 |  |
| × >.::      |       |          |  |
|             |       |          |  |
|             |       |          |  |
|             |       |          |  |
|             |       |          |  |

圖 3-4 隨身碟文件列表

選擇隨身碟中需要的加工檔,點擊"確定"按鍵,系統將把隨身碟中的待加 工檔導入到系統記憶體中。在導入過程中,會有導入過程的進度條顯示,提示使 用者導入進度。導入完畢後,進度條會自動消失。

若訪問隨身碟異常或未發現隨身碟,彈出提示框:

| 请检杏!     |
|----------|
| n,) i =; |
|          |
| 7月 - 1   |
|          |

圖 3-5 隨身碟檔提示框

# 第三章 怎樣手動加工

手動加工指機床按用戶所設置的參數對加工程式手動進行加工。手動操作機 床有三種方式:連續點動方式、增量方式和步進方式。

使用者可選擇連續模式對程式檔進行加工:在主介面視窗上按"手動模式" 按鍵進行切換,您可以在該介面上進行相應的手動操作。在該視窗的手動按鍵區 包含六個手動按鍵,分別對應X、Y、Z軸的正負方向。手動按鍵為使用者以手動 方式操縱機床提供了一個互動式的操作環境。

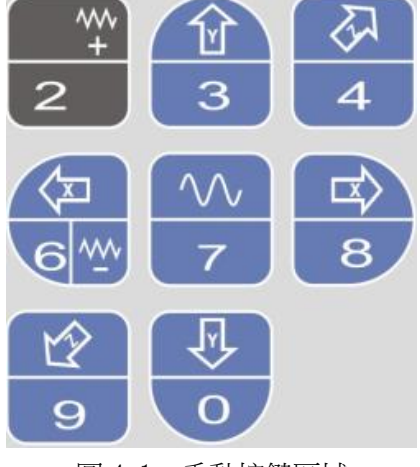

圖 4-1 手動按鍵區域

## 4.1 連續點動方式

使用者在主介面空閒狀態下,通過"手動模式" 按鍵可以切換到連續手動 模式,進入連續點動加工方式,當按下相應方向按鍵時,機床開始動作鬆開按鍵 時,機床停止動作。

## 4.2 增量步進方式

與連續點動方式類似,增量步進方式(簡稱增量方式)是另一種手動操作機 床模式,與連續點動方式不同的是,增量步進方式可以精確地控制機床運動軸的 進給距離。

使用者在主介面空閒狀態下,通過"手動模式"按鍵可以切換到步進或增量 手動加工方式。步進模式時,按下相應方向鍵鬆開後,機床固定運動相應方向 0.1mm步長值。切換到增量模式時,通過設置增量距離後點擊"OK"確認後,按 下相應方向鍵,在鬆開後,機床運動指定方向的相應距離。

注意:要避免把 Z 方向的點動步長設置過大,以免由於誤操作而損壞機床。

# 第四章 怎樣設置工件原點

在加工檔之前,用戶通過手動操作調整刀具與工件的位置,以便從工件的預 定位置開始加工。

X、Y 軸工件原點設定:將 X 軸、Y 軸手動走到預定加工位置,按下"xy->0" 按鍵可以將當前位置的 X 軸和 Y 軸座標值清零。下圖為設置工件原點按鍵區。

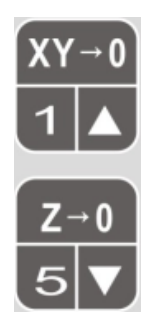

圖 5-1 設置工件原點

Z 軸工件原點設定:有兩種方式:1.手動設置2.浮動對刀。

1. 手動設置:與X,Y工件原點設置類似

2. 浮動對刀:浮動對刀可以使用戶方便的確定工件表面高度,並設好 Z 軸工件 原點。具體操作如下:將對刀塊放置於工件表面,通過手動操作將刀尖移動 到工件原點上方,按下複合鍵 "Shift"+"Z-"按鍵,系統將彈出一個對話 方塊詢問對刀塊位置是否正確,點擊 "確定"。機床將進行對刀動作,刀尖 碰到對刀塊後,自動上抬 10mm,再加上對刀塊厚度,從而確定 Z 軸座標。

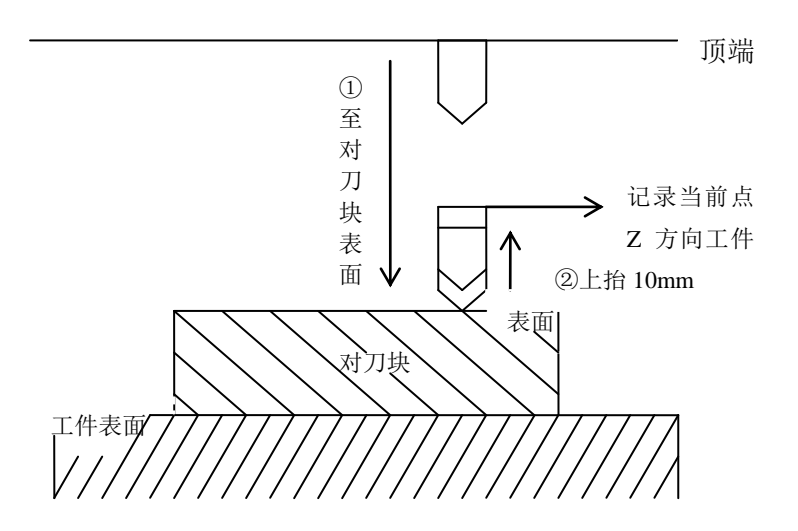

## 圖 5-2 浮動對刀示意圖

注意:

(1)在對刀之前,用戶必須保證刀尖位於對刀塊的上方,即下刀後,刀尖能夠碰到對刀塊,否則會一直下刀,導致刀頭與工件的毀壞。

(2)對刀塊厚度可以在廠商參數中設置,對刀後 Z 軸方向工件原點座標會 自動對其進行補償。

(3) 關於對刀速度,是在參數設置裡進行的。對刀速度的範圍在 60-1000mm/min,若對刀速度超過參數設置的最大值,則會磨損刀頭或損壞對刀 塊。

# 第五章 怎樣選擇檔進行加工

# 6.1 裝載檔與自動加工

按"啟動/暫停"按鍵,當系統已經存在裝載檔,有當前檔加工資訊對話方 塊彈出,在該對話方塊下可通過"Shift"切換選中進給速度、空行速度、主軸 速度的參數值,選中後按數字鍵修改這三項參數值。按下"確定"按鍵後開始加 工當前檔。若按"取消"按鍵則進入選擇加工檔列表,通過上下鍵選定檔,點擊 "確定"按鍵進行裝載,裝載完成後顯示加工檔資訊,此時按下"確定"按鍵後 開始加工。當系統不存在加工檔時,系統直接進入檔選擇介面,通過"▲"、 "▼"按鍵選定檔,點擊"確定"按鍵進行裝載,裝載完成後顯示加工檔資訊, 此時按下"確定"按鍵後開始加工。

| 当前已装载文件  | <b>キ・</b> 文档.nc |
|----------|-----------------|
| 进给速度:    | 6000. 000       |
| 空行速度:    | 6000. 000       |
| 主轴转速:    | 24000. 000      |
| ″确定″加工文件 | ⊧,″取消″选择文件      |

#### 圖 6-1 加工檔資訊圖

| 加工文件名     | 文件大小(KB) | ^ |
|-----------|----------|---|
| 圆盘3x.ISO  | 0        |   |
| 圆盘5x.ISO  | 6002     |   |
| 测试来回.nc   | 2        |   |
| 圆盘502.ISO | 0        |   |
| 狐狸.nc     | 2        |   |
| 文档.nc     | 27       |   |
| 心女.iso    | 2148     |   |
| 山龙样品.ISO  | 33168    |   |
| 鹰.nc      | 5863     | ~ |

圖 6-2 加工文件選擇

# 6.2 設置工件原點

詳見第五章。如果工件原點已經設置好,不需重新設置。

# 6.3 自動加工相關操作

與自動加工中的操作:

- (1) 通過"▲"、"▼"改變進給倍率。
- (2) 通過"∧"、"∨"改變主軸倍率。
- (3) 停止。
- (4) 暫停。

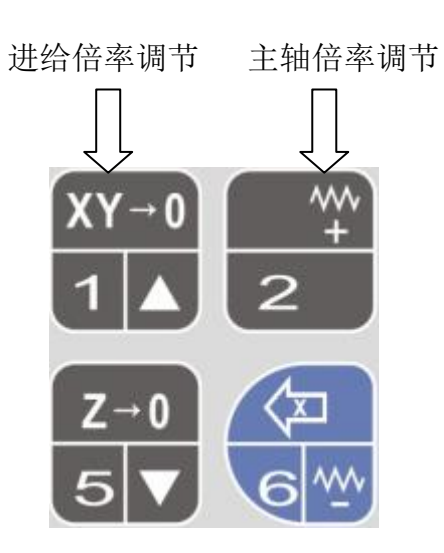

圖 6-3 鍵盤中進給倍率調整與主軸倍率調整按鍵

| Х   | 0.000 | 自动   |
|-----|-------|------|
| Y   | 0.000 | 轴启   |
| Z   | 4.690 | 低速   |
| 连续  |       | 100% |
| 主轴正 | 在启动   |      |

#### 圖 6-4 自動加工時介面狀態

注意:

系統將對自動加工檔邊加工邊進行語法檢查,且語法檢查比自動加工提早進 行(即語法檢查具有"前瞻"功能)。若系統檢查出加工檔中某行程式語法出錯, 則在自動加工視窗中高亮顯示出錯語句並報警,同時自動加工運行到此語句處停 止。用戶可將檔輸出到隨身碟,在電腦中打開後修改,對應出錯的行,進行語法、 語義檢查和修改編輯,修改編輯後點擊保存,然後再次輸入到系統中裝載,使用 高級加工的"區域加工"指定到修改的行號處開始,則程式將從被修改處繼續自 動加工。

自動加工過程中,不能進入功能表操作。

自動加工的開始和結束資訊都保存在系統日誌檔中。系統日誌記錄使用者重要的操作和發生的事件,使用者不僅可以從系統日誌視窗流覽自從這次啟動以來 發生的日誌資訊,而且也可以通過該視窗回顧曾經發生的歷史資訊的紀錄。如果 系統發生故障,該功能可以説明您進行系統分析和診斷。

| 系统日志       |          |                 |
|------------|----------|-----------------|
| 时间         |          | 描述              |
| 2009.11.01 | 04:06:15 | IS01.IS0自动加工开始! |
| 2009.11.01 | 04:05:17 | IS01.IS0自动加工开始! |
| 2009.11.01 | 04:04:06 | QWWG.NC自动加工开始!  |
| 2009.10.29 | 13:11:39 | G5x.ne自动加工完成!   |
| 2009.10.29 | 13:11:00 | G5x.ne自动加工开始!   |
| 2009.10.29 | 13:10:56 | G5x.ne自动加工完成!   |
| 2009.10.29 | 13:10:18 | G5x.nc自动加工开始!   |
| 2009.10.29 | 13:08:34 | G5x.nc自动加工开始!   |
|            |          |                 |
|            |          |                 |
|            |          |                 |
|            |          |                 |
|            |          |                 |
|            |          |                 |
|            |          |                 |

圖 6-5 系統日誌功能

系統當前紀錄的日誌資訊包括:

(1)自動加工開始和結束資訊;

(2)系統報警資訊;

(3) 檔的加工完成資訊;

(4) 其他一些系統資訊。

提示:

使用者需要定期的清除系統日誌,系統日誌太龐大容易導致系統運行慢。

#### 6.3.1 暫停

在自動加工後,如需暫停加工,按下"運行/暫停"按鍵,機床將從當前速 度開始進行減速,直到速度為零,並根據參數設定決定是否提刀和是否停止主軸。

#### 6.3.2 停止

在"開始"自動加工後,如果用戶想中止加工檔,可按下"停止"按鍵,機 床將從當前速度開始進行減速,直到速度為零並且抬刀。系統停止時會自動保存 中斷點。

#### 6.3.3 中斷點繼續

如果用戶想從上次停止的地方繼續加工該工件,可按下複合鍵 "Shift" + "高級開始"按鍵進入中斷點繼續功能,此時介面會彈出加工檔資訊,點擊 "確 定"後提示是否執行中斷點繼續功能,再點擊 "確定"後系統開始從中斷點處開 始加工。如果此次中斷點繼續是因為加工檔過程中發生掉電所致,則在中斷點繼 續之前必須先回機械原點。如下圖所示:

| 当前已装载文件:没有装载加工文件 |            |  |
|------------------|------------|--|
| 进给速度: 6          | 5000. 000  |  |
| 空行速度: 6          | 5000. 000  |  |
| 主轴转速: 2          | 24000. 000 |  |
| "确定"加工文件,        | ″取消″选择文件   |  |
|                  |            |  |
| 圖 6-6 當前加工檔資訊    |            |  |
| 1X 0.000 手动      |            |  |
| 消息               |            |  |
| 是否从断点处开始加工       |            |  |
|                  |            |  |

圖 6-7 提示是否從當前中斷點處開始加工

# 6.3.4 選擇區域加工

有時使用者不需要對整個檔進行加工,只需要從加工檔中指定的某行開始, 到指定的行號加工結束,這就是自動加工中的"選擇區域加工"。

按下"高級開始"按鍵,通過上下鍵在功能表項目中選中"選擇區域加 工"。該功能實現了程式跳段執行的功能。選擇該功能,按下"確定"按鍵, 系統彈出"執行(高級選項)"頁面,輸入相應的起始和結束行號,按下"啟動 /暫停"鍵後開始加工,如圖 6-8 所示:

| 选择区域加工<br>旋转镜像加工<br>铣平面加工<br>阵列加工 |  |  |
|-----------------------------------|--|--|
| 圖 6-8 高級加工菜單                      |  |  |
| 当前装载文件: ISO1.ISO<br>高级开始          |  |  |
| 开始加工行号 🚺                          |  |  |
| 加工结束行号 0                          |  |  |
| 按启动/暂停键开始加工!                      |  |  |

圖 6-9 區域加工

用戶在對話方塊中設定好檔開始位置行號、結束位置行號,然後點擊"啟動 /暫停"鍵,機床將按您的要求只執行整個加工程式中的指定程式段。

注意:

若選擇從檔開始到檔結束,則對整個程式檔進行加工。此時可認為是跳段執行的最大範圍。

"高級開始"功能可使用戶方便地對加工檔中感興趣的程式段進行加工,也可用於檢查加工檔中的某段程式是否正確。

## 6.3.5 陣列加工

在主介面按"高級開始"或者在主功能表下點擊"高級加工配置"進入高級加工功能表。選擇"陣列加工"進入選擇陣列原始檔案的列表(如圖 6-10)

| 选择创建阵列源文件       |          |   |
|-----------------|----------|---|
| 加工文件名           | 文件大小(KB) | ^ |
| T320-156-168.NC | 3        |   |
| 国缩数据.NC         | 1248     |   |
| 三角花.nc          | 1332     |   |
| XY顺圆弧_4x.iso    | 0        |   |
| QWWQ.NC         | 6740     |   |
| FLOWER. TAP     | 178      |   |
| ISO1.ISO        | 17058    |   |
| ISO.ISO         | 17058    |   |
| D. ISO          | 2614     | ~ |
| ,               |          |   |
|                 |          |   |
|                 |          |   |

圖 6-10

選中一個檔,按"確定"後進入陣列加工的行列資訊輸入介面(如圖 6-11)。

| 输入文件: T                                           | 320-156-168.NC |    |  |  |
|---------------------------------------------------|----------------|----|--|--|
| 行数                                                | 2              |    |  |  |
| 列数                                                | 2              |    |  |  |
| 行间距                                               | 10             | тm |  |  |
| 列间距                                               | 10             | πm |  |  |
| 提示: 行(列)间距是指相邻两行(列)上对应<br>形状的中心距离R(C).R(C)意义见上图所示 |                |    |  |  |
|                                                   |                |    |  |  |

圖 6-11

輸入相應的行數、列數、行間距、列間距後按"啟動/暫停"鍵開始生成陣 列檔,陣列檔生成後彈出提示對話方塊(如圖 6-12),

| 消息     |      |
|--------|------|
|        |      |
| "进入装载。 |      |
|        |      |
| 确定 取消  | <br> |

圖 6-12

# 6.4 速度倍率設置

空閒狀態下,在主介面下按"Shift+Mode",進入速度倍率修改介面(如圖 6-10)。

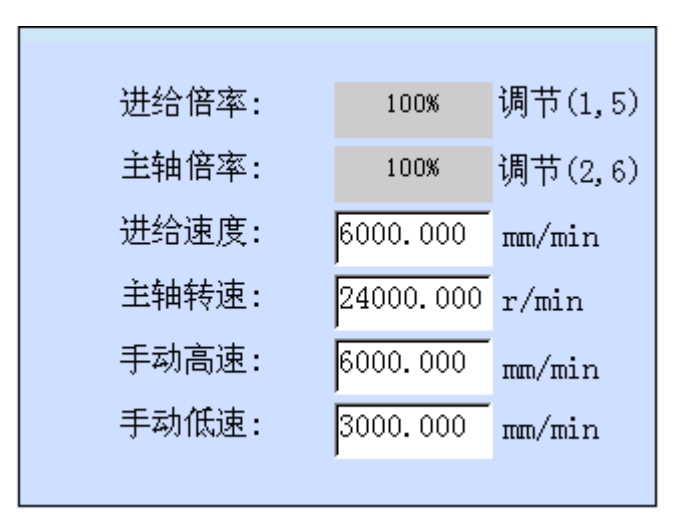

在該介面下,選中倍率時(倍率值背景為灰色)可按"1"、"5"調節進給倍率, 按"2"、"6"調節主軸倍率。切換選中設置速度項時,可按數位鍵改變速度的 值,按"確定"保存並切換選擇。

加工狀態下,在主介面按"1", "5"可調節進給倍率,按"2"、"6"調節 主軸倍率。

# 第六章 怎樣進行銑底操作

使用者需要進行簡單的銑底時,無需手動編寫 G 代碼或者是用 CAM 軟體生成 加工檔,採用系統提供的執行加工指令功能,只需要輸入幾個參數即可完成。

| 短形铣底<br>起始坐柯       | ях 🚺 у 🔽   |  |
|--------------------|------------|--|
| 雕刻深度 0             | 每层深度 0     |  |
| 宽度 1               | 高度 1       |  |
| 刀间距 1              | 刀具直径1      |  |
| 路径方式 0 0. 横铣 1. 纵铣 |            |  |
| 按"OK"输入切换          | 按"RUN"执行加工 |  |

圖 7-11 矩形銑底參數窗口

銑底有以下幾個參數:

(1)、起始座標:指定銑底的位置X、Y值,相對於當前工件座標。

(2)、雕刻深度。

(3)、每層深度。

(4)、寬度,指的是工件的橫向距離。

(5)、高度,指的是縱向距離。

(6)、刀尖距。

(7)、刀具直徑。

(8)、路徑方式,分別有橫向與縱向可以選擇。分別用1與2表示。

輸入以上參數,按下"運行/暫停"按鍵,開始執行銑底加工。

# 第七章 怎樣進行鏡像旋轉加工

鏡像旋轉加工配製在高級加工功能表中選擇,使用者可通過主功能表進入, 也可通過點擊"高級開始"按鍵進入高級加工功能表,選擇鏡像旋轉加工,點擊 "確定"後進入鏡像旋轉加工選擇介面,使用者通過"▲"、"▼"選擇,該 選擇當前有效,下次加工必須重新選擇,選擇好以後點擊"確定"按鍵進行自動 加工。如下圖所示:

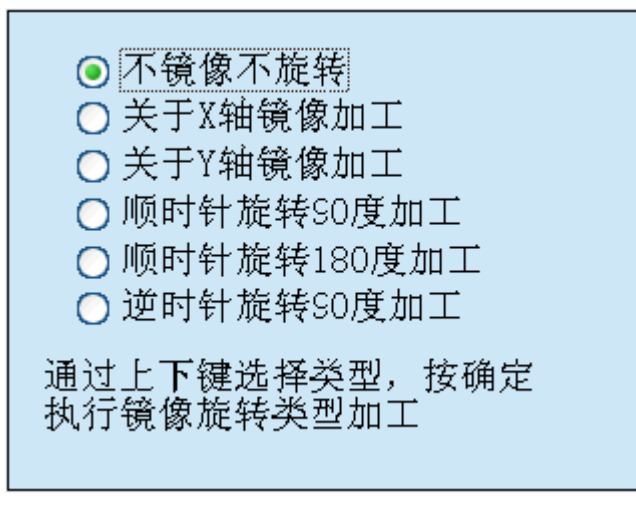

圖 8-1 鏡像旋轉加工選擇介面

# 第八章 回機械原點

機械原點是機床的一個固定位置,由機械開關和電氣系統共同確定,是機械 坐標系的零點。執行"回機械原點"功能需要機床本身安裝有原點開關,如果機 床沒有相關的硬體支援,則需要禁止該功能,詳見十一章參數管理中的原點參數 設置。由於機械原點是整個機床的基準,所以,該功能的重要作用在於校正當前 點座標。為防止斷電或者是造成當前位置不正確,請在程式啟動或發生急停之後 執行回機械原點操作。

在系統上電啟動後,將自動彈出回機械原點對話方塊,按"確定"鍵,所有 軸將自動按順序回到機械原點,並且校正系統座標。

| 城原点?         |
|--------------|
| 取消<br>TOO 70 |
|              |

按下"回機床零"按鍵,系統將打開回機械原點頁面,如下圖所示:

圖 9-1 回機械原點提示資訊

全部軸回機械原點順序:

先執行 Z 軸回機械原點,回原點過程碰到硬體限位元則立即停止,當 Z 軸 找到零位後清除 Z 軸機械座標,接下來 X、Y 兩軸同時執行找零位命令,當 X、 Y 找到零位後則清除 X、Y 軸機械座標,完成機械找零位過程。

注意:

如果沒有執行回機械原點,在手動操作時請先將 Z 軸儘量抬高,確保刀頭與 待加工工件不會發生碰撞。 本系統在退出時,都會自動保存當前座標資訊。如果在自動加工過程中,出 現突然掉電情況,系統會自動將掉電前的相關資訊保存到中斷點保護檔中(中斷 點保護檔即掉電時將中斷點資訊、檔案名等保存到系統記憶體中,同一個加工檔 只與一個中斷點保護檔對應)。電力恢復後,系統會彈出提示框,提示用戶上次 某加工檔發生掉電。使用者需先人工進行回機械原點操作,然後可繼續加工上次 發生掉電的檔,也可重新選擇新的加工檔:

若用戶想繼續加工上次發生掉電的檔,系統開機後點擊"回機械原點"在成功
 回完機械零位後,使用複合鍵 "Shift" + "高級開始"進入中斷點加工,點擊
 "確定"後,機床將從中斷點處繼續無縫加工掉電前尚未加工結束的文件。

# 第九章 程式管理

在主介面下按"功能表"按鍵進入主功能表介面,選擇"加工檔管理"後進入檔操作介面,在檔操作功能中,可進行查看檔,拷貝檔,刪除檔,裝載檔,檢查行程範圍五種操作,如下圖所示:

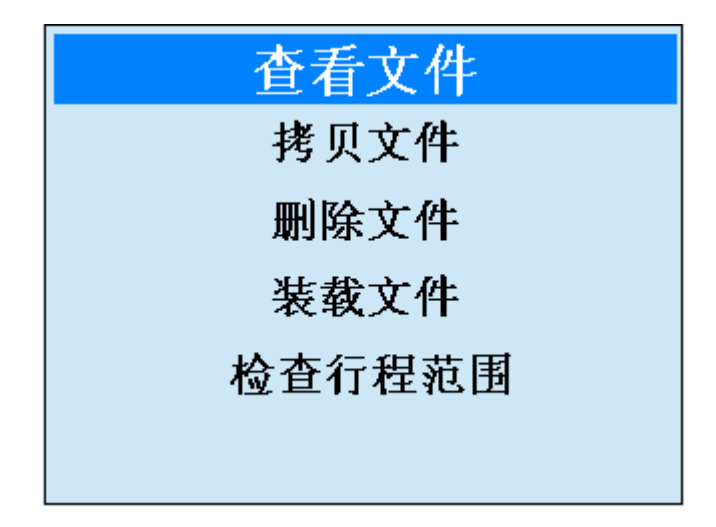

圖 10-1 檔操作介面

# 10.1 查看文件

在檔操作介面下,選擇"查看檔"進入檔路徑選擇介面,可選擇隨身碟或內 部檔,進入相應的記憶體中選擇要查看的檔。選擇隨身碟或內部檔列表中已有的 待查看檔,然後點擊"確定"按鍵,即可對檔進行查看。用戶查看完畢後,按"確 定"或者"取消"按鍵退出查看。如下圖所示:

| N10170X0.207         | ~ |
|----------------------|---|
| N10180X5.356Z-3.299  |   |
| N10190X32.956Z-3.300 |   |
| N10200X57.055        |   |
| N10210X58.497Z-3.257 |   |
| N10220X59.733Z-3.271 |   |
| N10230X60.145Z-3.152 |   |
| N10240X60.557Z-2.969 |   |
| N10250X61.174Z-2.623 |   |
| N10260X62.204Z-1.942 |   |
| N10270X62.616Z-1.753 |   |

圖 10-2 查看文件

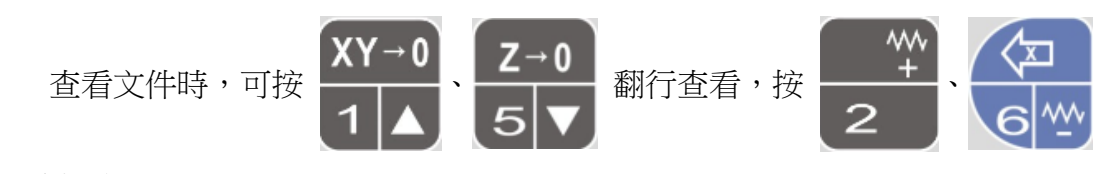

翻頁查看。

# 10.2 拷貝檔

在檔操作介面下,選擇"拷貝檔"進入檔路徑選擇介面,可選擇隨身碟檔或 內部檔,進入相應的記憶體中選擇要拷貝的檔。當選擇隨身碟檔列表時,若隨身 碟存在,進入隨身碟檔列表後,選中一個檔按"確定",若系統中存在同名檔, 則彈出(如圖10-3)提示窗口。

| U盘文件列表          |                |        |
|-----------------|----------------|--------|
| 加工文件名           | 文件             | 修改时    |
| 519 FMC<br>0    | 201            | 2013-0 |
| 9<br>新 系统中存在重名文 | <b>7件,是</b> 否覆 | 盖?     |
| ₩ 确定            | 取消             |        |
|                 |                |        |

圖 10-3

按"取消"回到隨身碟清單窗口。按"確定"覆蓋系統中同名檔,開始拷貝 選中的檔到系統,在拷貝的過程中,可按"取消"終止拷貝。

| U盘文件列表             |      |          |  |  |  |
|--------------------|------|----------|--|--|--|
| 加工文件名 文件 修改时间      |      |          |  |  |  |
| 鹰.iso              | 7536 | 2012-0   |  |  |  |
| 狐狸.nc              | 2    | 2010-0   |  |  |  |
| 心女.iso 2148 2065-0 |      |          |  |  |  |
| 后弯.nc 73 2009-0    |      |          |  |  |  |
| 14141.ENG 2 2012-0 |      |          |  |  |  |
|                    |      |          |  |  |  |
| 狐狸测试.iso           | 0    | 2009-1 🔽 |  |  |  |
| < >>               |      |          |  |  |  |
|                    |      |          |  |  |  |
|                    |      |          |  |  |  |

當進入系統檔清單後,即可將系統檔拷貝到隨身碟。具體操作步驟跟將隨身碟檔拷貝到系統類似。

# 10.3 刪除檔

在檔操作介面下,選擇"刪除檔"進入檔路徑選擇介面,可選擇隨身碟檔或內部 檔,進入相應的記憶體中選擇要刪除的檔,選中隨身碟或內部檔列表中待刪除的 檔,按"確定"即可刪除該檔。刪除完成後可按"取消"

鍵退出該介面。

| 加工文件名 文件大小(KB) ▲<br>(佛.nc 8<br>佛1.nc 8<br>福.NC 24<br>测试.NC 0<br>后弯-4X3.nc 885<br>55直线2.ENG 135<br>狐狸.iso 761<br>测试来回.nc 2                                 | 选择内部文件     |            | _ |
|----------------------------------------------------------------------------------------------------|------------|------------|---|
| 佛.nc     8       佛1.nc     8       福.NC     24       测试.NC     0       后弯-4X3.nc     885       55直线2.ENG     135       狐狸.iso     761       测试来回.nc     2 | 加工文件名      | 文件大小(KB) 🔼 |   |
| 佛1.nc 8<br>福.NC 24<br>测试.NC 0<br>后弯-4X3.nc 885<br>55直线2.ENG 135<br>狐狸.iso 761<br>测试来回.nc 2                                                                | 佛.nc       | 8          |   |
| 福.NC 24<br>测试.NC 0<br>后弯-4X3.nc 885<br>55直线2.ENG 135<br>狐狸.iso 761<br>测试来问.nc 2                                                                           | 佛1.nc      | 8          |   |
| 测试.NC 0<br>后弯-4X3.nc 885<br>55直线2.ENG 135<br>狐狸.iso 761<br>测试来回.nc 2                                                                                      | 福.NC       | 24         | 2 |
| 后弯-4X3.nc 885<br>55直线2.ENG 135<br>狐狸.iso 761<br>测试来回.nc 2                                                                                                 | 测试.NC      | 0          |   |
| 55直线2.ENG     135       狐狸.iso     761       测试来回.nc     2                                                                                                | 「后弯-4X3.nc | 885        |   |
| 狐狸.iso 761<br>测试来回.nc 2                                                                                                    | 55直线2.ENG  | 135        |   |
| 测试来回, nc 2                                                                                                    | 狐狸.iso     | 761        |   |
|                                                                                                    | 测试来回.nc    | 2          |   |
| 菊鸟.ENG 15847 ∨                                                                                                    | 菊鸟.ENG     | 15847 🗸    | - |
|                                                                                                    |            | - De       |   |

圖 10-5 刪除檔

# 10.4 裝載文件

在檔操作介面下,選擇"裝載檔"直接進入內部檔列表(如圖 10-6),選中待裝載的檔,按"確定"即可裝載該檔。裝載完後進入加工檔資訊介面,在該介面下按"確定"加工已裝載的檔,按"取消"返回到程式管理介面。

| 加工文件名           | 文件大小(KB) 🔼 |
|-----------------|------------|
| T320-156-168.NC | 3          |
| 压缩数据.NC         | 1248       |
| 三角花.nc          | 1332       |
| XY顺圆弧_4x.iso    | 0          |
| QWWQ.NC         | 6740       |
| FLOWER. TAP     | 178        |
| ISO1.ISO        | 17058      |
| ISO.ISO         | 17058      |
| D.ISO           | 2614 🗸     |
|                 |            |

圖 10-6 裝載文件

# 10.5 檢查行程範圍

|            | 文件名: 压 | 缩数据.NC |    |  |
|------------|--------|--------|----|--|
|            | 最小     | 最大     | 超限 |  |
| X          | 0      | 0      |    |  |
| Y          | 0      | 0      |    |  |
| Z          | 0      | 0      |    |  |
| 开始检查 退出 退出 |        |        |    |  |

在檔操作介面下,選擇"檢查行程範圍"進入行程範圍檢查介面(如圖 10-7),

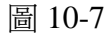

進入介面顯示當前載入的檔案名,在開始檢查之前,一定要核查各軸的工作 臺行程範圍上、下限參數是否合理。按"確定"開始檢查,此時有進度條顯示檢 查進度,檢查結束後進度條消失,並顯示當前載入的檔中X、Y、Z各軸座標的 最大值和最小值。如果某一軸的最小值小於該軸的工作臺行程範圍下限,在該軸 的超限欄中將顯示"負向超限";如果某一軸的最大值大於該軸的工作臺行程 範圍上限,在該軸的超限欄中將顯示"正向超限";如果兩種情況同時發生, 在該軸的超限欄中將顯示"正負向均超限"。

| 文件名: 压缩数据.NC |    |        |        |  |
|--------------|----|--------|--------|--|
|              | 最小 | 最大     | 超限     |  |
| X            | 0  | 66.38  | 正负向均限位 |  |
| Y            | 0  | 102.61 | 正负向均限位 |  |
| Z            | -6 | 10     | 正负向均限位 |  |
| 开始检查 退出      |    |        |        |  |

# 第十章 參數管理

# 11.1 修改參數

在主介面下按"功能表"進入主功能表,在主功能表下進入【機床參數配置】 和【加工參數配置】來設置參數,進入"機床參數配置"需要密碼。

在主功能表下選擇"機床參數配置",彈出密碼輸入視窗(如圖 11-1 所示):

| 请输入密码: |  |
|--------|--|
|        |  |
|        |  |
|        |  |
|        |  |

圖 11-1 輸入密碼

輸入正確密碼後即進入機床參數功能表,在該介面下可通過上下鍵來切換選 中的參數,按"確定"鍵進入參數修改介面(如圖11-2所示):

| 脉冲当量                                                                   |            |      |  |  |
|------------------------------------------------------------------------|------------|------|--|--|
| Х                                                                      | 0.00100000 | nm/p |  |  |
| Y                                                                      | 0.00100000 | mm/p |  |  |
| Z                                                                      | 0.00100000 | mm/p |  |  |
| 说明:系统每发一个脉冲对应机床所移<br>动的实际距离,由雕刻机机械结<br>构和传动机构决定,设定范围<br>:[0.0001,9999] |            |      |  |  |

圖 11-2 脈衝當量

在修改參數介面下可以按數位鍵 0 ~ 9 和符號鍵 "." , "-" 來修改參 數。如果參數只有一項,修改完成後按 "確定"按鍵來保存並退出該介面;如果 參數有多項,按 "確定"保存當前項參數並將游標切換到下一項。修改完後必須 按 "確定"按鍵才能保存。

如果輸入的參數不合法,或者參數不在設定範圍之內,則會彈出提示對話方 塊,如下圖所示:

| 消息             |                |
|----------------|----------------|
| 输入了非法字符或<br>范[ | 者参数值超出设定<br>围! |
| 确定             | 取消             |

圖 11-3

# 11.2 參數備份

在主功能表下選擇"系統參數配置",在"系統參數配置"功能表中選擇 "參數備份",彈出如下視窗:

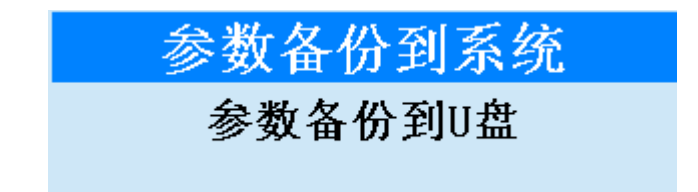

## 圖 11-4 參數備份

選擇備份檔案路徑後,彈出如圖 11-5 視窗,該功能用於將所有設置的參數 進行備份保存,以備操作者查詢。在視窗中輸入備份檔案名,然後按"確定"按 鍵,則所有設置的參數值都將被保存。

| 请输入参数备份文件的文件 | 名:   |
|--------------|------|
|              | .ini |
|              |      |
|              |      |
| 圖 11-5       |      |

# 11.3 恢復參數

在主功能表下選擇"系統參數配置",在"系統參數配置"功能表中選擇 "參數恢復",彈出如下視窗:

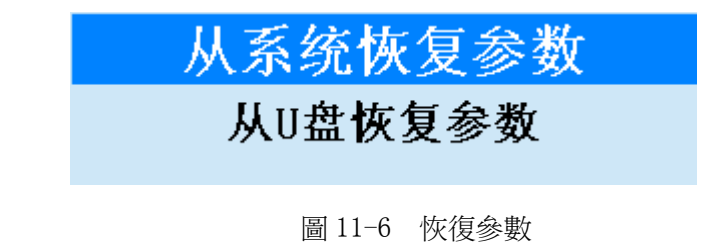

如選擇"從系統恢復參數"後,彈出如圖 11-7 視窗,該功能用於將參數恢 復成以前設置的值:在彈出的視窗中選擇參數備份檔案的名稱,點擊"確定"按 鍵,系統就會將參數重新恢復成當時設定的值。

| 从系统恢复参数      |            |       |
|--------------|------------|-------|
| 文件名          | 修改时间       |       |
| 20120914.ini | 2009-09-25 | 20:11 |
|              |            |       |
|              |            |       |
|              |            |       |

圖 11-7 參數列表

## 11.4 修改密碼

在主功能表下選擇"系統參數配置",在"系統參數配置"功能表中選擇 "修改密碼",該功能用於修改使用者密碼,有效保護使用者個人資訊,從而 可以有效保護參數設置的安全性。

在修改密碼視窗中,輸入舊密碼後按"確定"確認密碼,並將游標切換到新 密碼的編輯方塊上,輸入新密碼後,按"確定"按鍵完成設置。

本系統中涉及到較多的參數,將參數分為機械參數和加工參數兩類。想要修 改和查看某種類型的參數,必須要有查看和修改這種類型參數的許可權。

# 11.5 參數列表

## 11.5.1 機床參數

| 參數名稱                        | 含義及作用                                                | 取值範圍                       | 生效時間 |
|-----------------------------|------------------------------------------------------|----------------------------|------|
| 加工結束後的動作                    | 加工結束時,刀具的動作     0(保持不動)       1(回固定點)       2(回工件原點) |                            | 立即生效 |
| 空行程移動時的抬<br>刀高度             | 空行程移動的抬刀高度                                           | [1,1000]                   | 立即生效 |
| 脈衝當量                        | 驅動器發一個脈衝對應機床所運動的距離,X、Y、Z軸                            | [0,1]                      | 重啟生效 |
| 轉彎加速度                       | 進給運動發生在相鄰軸上的最大<br>加速度                                | [0.1-9999]                 | 立即生效 |
| 單軸加速度                       | 進給軸速度的變化率                                            | [0.01-100000]              | 立即生效 |
| 加加速度                        | 進給軸加速度的變化率                                           | [0.01-300000]              | 立即生效 |
| 回零運動速度<br>回零運動速度<br>階段的進給速度 |                                                      | [起跳速度,各軸<br>最大速度]          | 立即生效 |
| 回零運動方向                      | 回機械原點過程中,粗定位階段<br>的運動方向                              | -1:X、Y 負方向,<br>Z 正方向;1:X、Y | 立即生效 |

|           |                          | 正方向,Z 負方向            |      |
|-----------|--------------------------|----------------------|------|
| 百熙阳台目不右边  |                          | 0(否): 無效             | 立田生み |
| 原         |                          | 1 (是): 有效            | 卫的无效 |
|           |                          | 0:正,負方向均             |      |
|           |                          | 可運動                  |      |
| 原點限位時允許運  | X、Y、Z 軸發生原點限位時,允         | 1:只能往正方向             | 立即生効 |
| 動方向       | 許各軸運動的方向                 | 運動                   | 工的主双 |
|           |                          | -1:只能往負方向            |      |
|           |                          | 運動                   |      |
| 主軸預設速度    |                          | [0,主軸最大轉速]           | 立即生效 |
|           | 主軸從靜止達到參數中設置的轉           |                      |      |
| 主軸啟停延時    | 速或從停止到速度減為零所需的           | [0.5,300]            | 立即生效 |
|           | 時間                       |                      |      |
| 各軸最大速度    | 各個進給軸運行的最大速度             | [0, 300000]          | 立即生效 |
| 對刀儀塊厚度    |                          | [0, 500]mm           | 立即生效 |
| 對刀速度      | 固定對刀時,Z 軸下刀速度            | [起跳速度-1000]          | 立即生效 |
| 工作喜配罟     | <b>桓淮</b> 邢署還昰齻燽邢署       | 0:標準配置               | 重的生效 |
|           |                          | 1:轉檯配置               | 主政上众 |
| 參考圓半徑     |                          | [0,999999]           | 立即生效 |
| 參考圖谏度     |                          | [起跳速度-各軸最            | 立即生效 |
|           |                          | 大速度]                 |      |
| 圓弧加丁最大速度  |                          | [起跳速度,參考             | 立即生效 |
|           |                          | 圓速度]                 |      |
| 旋轉軸選擇     |                          | 0:X 軸為旋轉軸            | 立即生效 |
|           |                          | 1:Y 軸為旋轉軸            |      |
| 旋轉軸最大轉建   |                          | [0, 999999rpm]       | 立即生效 |
| 旋轉軸最大加速度  |                          | [0,999999deg]        | 卫即生效 |
| 原點有效電平    |                          | 0:低電平有效              | 重啟生效 |
|           |                          | 1:局龟平有效              |      |
| 正向限位有效電平  | 發生止问限位時,是否有效,X、          | 0:低电平有效              | 重啟生效 |
|           | <b>I、Z</b> 轴             | 1.同电半角双              |      |
| 負向限位有效電平  | 资土頁问സ证时,定否有双,A、<br>V、7 軸 | 0. 低电千角双<br>1. 三雪亚右动 | 重啟生效 |
|           |                          | 0.任雪亚右効              |      |
| 急停有效電平    |                          | 0. 底电干角双<br>1. 三霄亚右劾 | 重啟有效 |
|           |                          | 1:正方向                |      |
| 手動方向      |                          | -1: 負方向              | 立即生效 |
|           |                          | 1: 有效                |      |
|           | 工作臺行程範圍檢查有效              | 0: 無效                | 立即生效 |
|           |                          | [工作臺行程下              |      |
| 工作臺行程上限   | 限                        | 限,99991              | 立即生效 |
|           | 指定機械座標在各軸方向上的下           | [-9999,工作臺行          |      |
| 上作量行程   限 | 限                        | 程上限]                 | 卫即生效 |

# 11.5.2 加工參數

| 參數名稱             | 含義及作用                         | 取值範圍                                                         | 生效時間 |
|------------------|-------------------------------|--------------------------------------------------------------|------|
| 空行速度             | 刀具空行時的速度                      | [起跳速度-<br>各軸最大速度]                                            | 立即生效 |
| 安全高度             | 系統認為此高度上水準運動是安<br>全的          | [5,500]                                                      | 立即生效 |
| 預設進給速度           | 系統預設的進給速度                     | [起跳速度-<br>各軸最大速度]                                            | 立即生效 |
| 使用預設進給速度         | 如果使用預設進給速度,檔中指定<br>的速度無效      | <ol> <li>1 使用預設進給<br/>速度</li> <li>0 使用檔中指定<br/>速度</li> </ol> | 立即生效 |
| 旋轉工件直徑           | 待加工工件直徑                       | [0-99999]                                                    | 立即生效 |
| 暫停時Z軸抬刀量         | 刀具暫停時,刀具沿Z方向向上<br>的抬刀的高度      | [1,1000]                                                     | 立即生效 |
| 換刀提示是否有效         | 加工指令中有換刀語句時,系統是<br>否要提示換刀     | 0(否):無效<br>1(是):有效                                           | 立即生效 |
| 是否使用預設主軸<br>速度   | 使用系統預設主軸轉速,加工檔中<br>指定的進給速度將無效 | 0 (否): 無效<br>1 (是): 有效                                       | 立即生效 |
| 加工結束後的動作         | 加工結束後刀具動作                     | 0:保持不動<br>1:回固定點<br>2:回工件原點                                  | 立即生效 |
| 使用 ENG 檔選刀加<br>工 | 可按給定的刀具進行加工                   | 0:不選擇刀具加<br>工<br>1:選擇刀具加工                                    | 立即生效 |
| 加工前先回機械<br>原點    | 設定每次加工前是否回機械原點                | 0(否):無效<br>1(是):有效                                           | 立即生效 |
| 暫停時是否抬到安<br>全高度  |                               | 0(否): 抬到設置<br>的抬刀量高度<br>1:(是): 抬到安<br>全高度                    | 立即生效 |
| Z軸下刀速度           | 刀具沿 Z 方向向下落刀運行的速<br>度         | [起跳速度,Z 軸<br>最大速度]                                           | 立即生效 |
| 手動低速             | 手動模式下的預設速度                    | [起跳速度,手動<br>高速]                                              | 立即生效 |
| 手動高速             | 手動模式下高速運行時的速度                 | [起跳速度,<br>30000]mm/min                                       | 立即生效 |
| 主軸倍率是否可調         | 加工時主軸倍率是否可調                   | 0:不可調節<br>1:可以調節                                             | 立即生效 |

# 第十一章 系統輔助管理

# 12.1 系統診斷

系統診斷有按鍵檢測、系統日誌、系統版本資訊、I0狀態等功能。

在進入主功能表後選擇系統參數配置,進入系統參數配置功能表,如下圖所 示

| 中文/English |
|------------|
| 键盘按键检测     |
| 备份参数       |
| 恢复参数       |
| 版本信息       |
| 系统日志       |

圖 12-1 系統參數配置

## 12.1.1 按鍵檢測

通過上下鍵選擇鍵盤按鍵檢測進入該功能,如下圖 12-2 所示按鍵檢測頁 面,按兩次" CANCEL"退出。

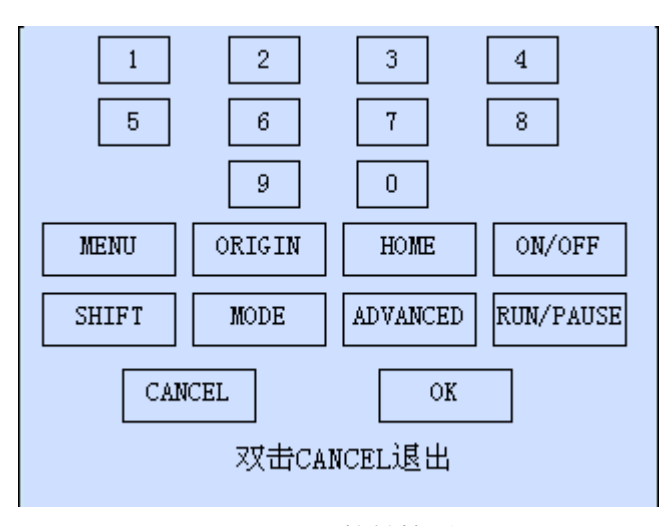

圖 12-2 按鍵檢測

# 12.1.2 系統日誌

系統日誌頁面,如下圖所示:

| 系统日志       |          |                  |
|------------|----------|------------------|
| 时间         |          | 描述               |
| 2009.11.01 | 04:06:15 | IS01.IS0自动加工开始!  |
| 2009.11.01 | 04:05:17 | IS01. IS0自动加工开始! |
| 2009.11.01 | 04:04:06 | QWWG.NC自动加工开始!   |
| 2009.10.29 | 13:11:39 | G5x.nc自动加工完成!    |
| 2009.10.29 | 13:11:00 | G5x.nc自动加工开始!    |
| 2009.10.29 | 13:10:56 | G5x.nc自动加工完成!    |
| 2009.10.29 | 13:10:18 | G5x.nc自动加工开始!    |
| 2009.10.29 | 13:08:34 | G5x.nc自动加工开始!    |
|            |          |                  |
|            |          |                  |
|            |          |                  |
|            |          |                  |
|            |          |                  |
|            |          |                  |
|            |          |                  |

圖 12-3 系統日誌頁面

系統紀錄的日誌資訊包括:

(1)自動加工開始和結束資訊;

(2)工件座標變動;

(3)系統報警資訊;

(4)檔的加工完成資訊;

(5)其他一些系統資訊。

提示:

使用者需要定期的清除系統日誌,點擊"刪除"按鍵可直接清空日誌資訊, 系統日誌太龐大容易導致系統運行慢。

## 12.1.4 IO 狀態

下圖為 I0 狀態頁面,顯示了當前系統輸入 I0 的狀態,使用者可以通過該頁面獲得系統 I0 狀態。

| 端口名称   | 极性   | 描述      |
|--------|------|---------|
| 📿 EMAN | N    | 急停!     |
| 🕗 XORG | N    | X轴原点限位  |
| 🕗 YORG | N    | Y轴原点限位  |
| 📿 ZORG | N    | Z轴原点限位  |
| 🕗 X_L+ | N    | X轴正向限位  |
| ⊘Y_L+  | Ν    | Y轴正向限位  |
| OZ_L+  | N    | Z轴正向限位  |
| 🕗 X_L- | Ν    | X轴负向限位  |
| ØY_L−  | Ν    | Y轴负向限位  |
| ☑ Z_L- | N    | Z轴负向限位  |
| ļ      |      |         |
|        |      |         |
| 昌      | 12-5 | I0 狀態頁面 |

## 12.2 系統更新升級

## 12.2.1 系統語言切換

該功能可改變系統的語言,支援中英文互相切換。

## 12.2.2 系統軟體升級

點擊選擇進入"軟體升級"模組。

首先系統檢測是否存在升級的外部硬碟設備(隨身碟),若不存在則直接在 提示後退出,檢測到有外部硬碟設備(隨身碟)時,則提示是否備份當前系統參 數如圖 12-6 所示,系統彈出備份參數頁面提示輸入備份檔案名,點擊"確定" 後進入選擇升級檔頁面如圖 12-7 所示,選擇檔後,點擊"確定"進入升級頁面, 系統升級分為兩個階段第一階段為資料拷貝,在此過程中不可拔出外設或斷電, 否則系統升級失敗,重新上電後仍然是舊版本系統,第二階段為程式燒寫,此時 拔掉隨身碟升級外設不會產生錯誤,建議不要拔出,在此過程不能斷電,沒有提 示升級完成發生斷電,系統則會損壞,無法啟動,上電後黑屏。此時需要返廠重 新維修。

| 软件升级     |  |
|----------|--|
| IO状态     |  |
| 消息       |  |
| 是否备份当前参数 |  |
| 确定取消     |  |

圖 12-6 提示備份參數

| 0                | 🧿 S100 |  |
|------------------|--------|--|
| 文件名              |        |  |
| CA100A15DIV. nb0 |        |  |
| NK2410.NB0       |        |  |
| S100_V4.NB0      |        |  |
| CA100A15.NB0     |        |  |
| CA333W21.NB0     |        |  |
| NK.NBO           |        |  |
|                  |        |  |
|                  |        |  |
|                  |        |  |
| )                |        |  |

## 圖 12-9 升級完成

# 12.3 載入開機 Logo

在系統參數配置功能表下,進入"載入開機 Logo",彈出密碼輸入對話方 塊,輸入正確的密碼後,進入選擇開機 Logo 圖片的清單(如圖 12-10)

圖 12-7 選擇升級檔

| 标题名           | <u>^</u> |
|---------------|----------|
| CEZoom1.BMP   |          |
| 标题.bmp        |          |
| 红绿灯.bmp       |          |
| bar_mtool.bmp |          |
| BAR_EML. BMP  |          |
| BAR_CON. BMP  |          |
| bar_reset.bmp |          |
| BAR_PUSE.BMP  | _        |
| BAR_PLAY. BMP |          |
| BAR ORG. BMP  | ×        |

圖 12-11

選中要載入的 Logo 點陣圖,按"確定"開始載入並彈出進度條對話方塊(圖

12-12)

| 正在加载LOGO |
|----------|
|          |
|          |
|          |
|          |
|          |
|          |
|          |
|          |
|          |

圖 12-12

# 12.4 分期付款

廠商對軟體的加密方式有兩種:一種是上電時間加密,在這種加密方式下, 只要系統上電就開始計算使用時間,到期後用戶不能使用除分期付款外的其他功 能。一種是加工時間加密,在這種加密方式下,只有使用者在加工的時候才計算 使用時間,到期後用戶不能加工檔,其它功能仍可使用。下面以上電時間加密方 式為例,說明分期付款功能的使用方法。

在開機時如果系統彈出如圖 12-13 的對話方塊,說明此時軟體的使用期限已

經低於48小時,為避免造成不必要的損失,請與廠家取得聯繫。

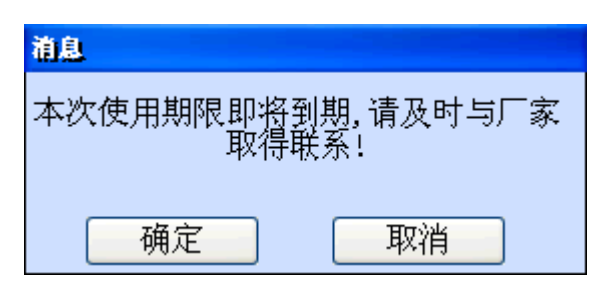

圖 12-13

使用者在獲得新一期的密碼後,打開主功能表,進入"系統參數配置",點

擊"分期付款",進入分期付款介面(如圖 12-14 所示)。

| 客户ID:  | 770373   |
|--------|----------|
| 主板ID:  | ****     |
| 请输入密码: | ***      |
| 剩余天数:  | 0.685 小时 |
|        |          |

圖 12-14

在該介面下,使用者可以看到客戶 ID 和軟體的使用剩餘天數。按"確定" 切換選中"請輸入密碼"項,輸入從廠商得到的新密碼,再按"確定"後,剩餘 天數項就會顯示新一期的使用時間。例如:圖 12-14 中的剩餘天數已不足 1 小時, 在輸入新一期的密碼後(如圖 12-15),此時剩餘時間為 100 小時,說明新一期 的使用時間已經生效。

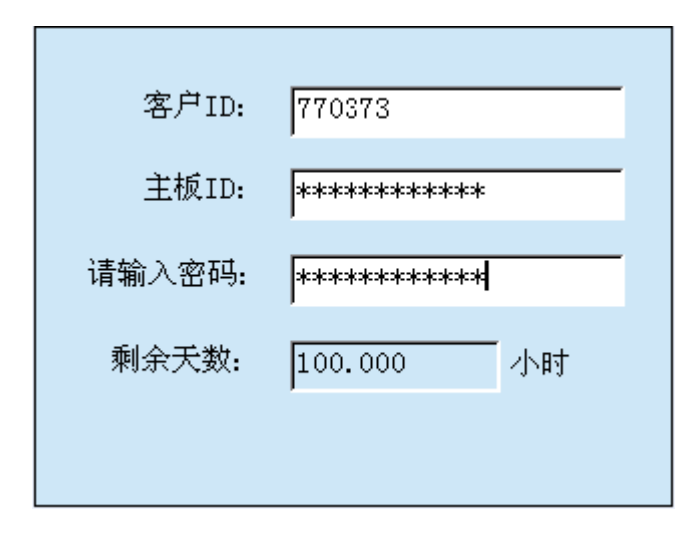

圖 12-15

提示:在加工過程中,不論使用哪種加密方式,如果使用時間到期,加工動 作將強制終止。

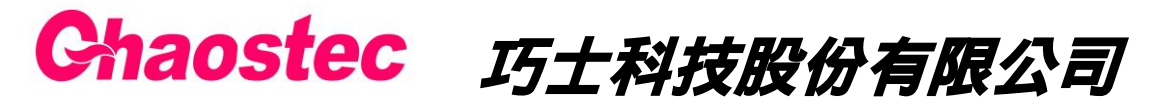

http://www.chaostec.com

e-mail: <u>chaostec@hotmail.com</u> 統一編號: 97147326